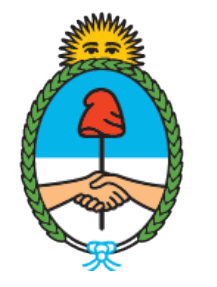

### Ministerio de Seguridad **Argentina**

Dirección del Registro y Fiscalización de Precursores Químicos

# MODIFICACIÓN EN EL REGISTRO NACIONAL DE PRECURSORES QUÍMICOS

Cambio de Razón Social

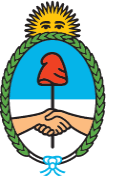

Ministerio de Seguridad **Argentina** 

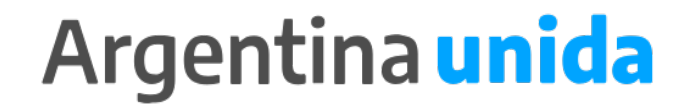

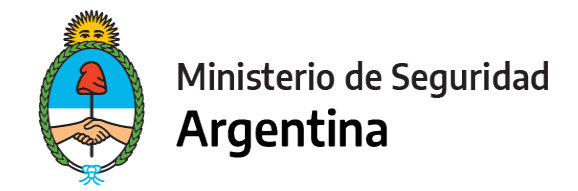

### **CUESTIONES IMPORTANTES A CONSIDERAR**

- Si te encontrás dentro de los plazos para presentar la Reinscripción, informá todas las modificaciones juntas en ese trámite. No es necesario que presentes las modificaciones por un lado y la Reinscripción por otro.
- ¿Qué arancel debo comprar? Un arancel 04.
- Si el cambio de Razón social incluye cambio de Cuit, deberás presentar un trámite de INSCRIPCIÓN.

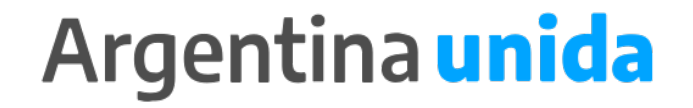

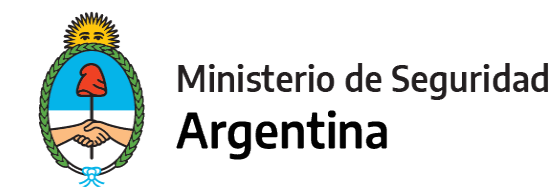

- 1- Ingresar a https://tramitesadistancia.gob.ar/
- 2- Seleccionar en el margen superior derecho la opción "AFIP"

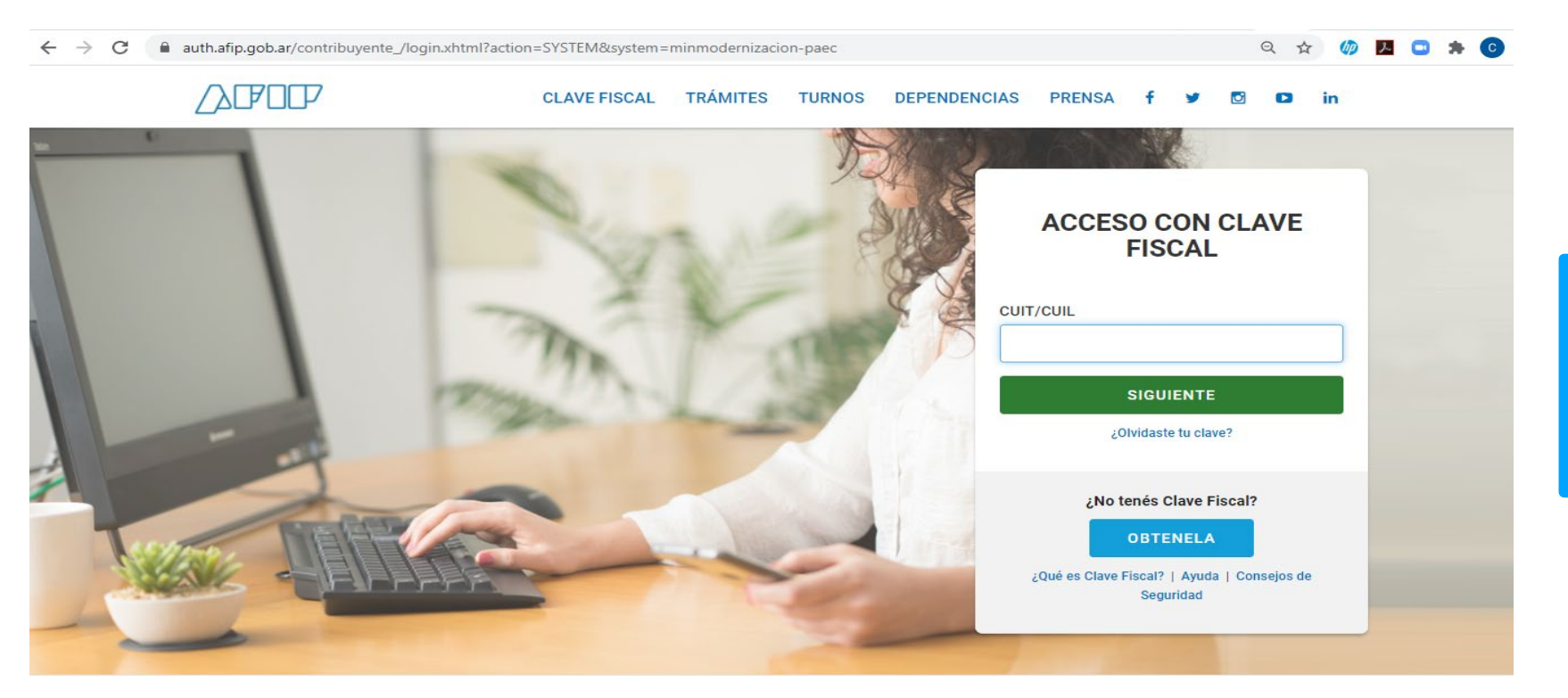

#### **IMPORTANTE!**

El operador que presente los trámites mediante la plataforma, debe poseer como clave fiscal nivel 3.

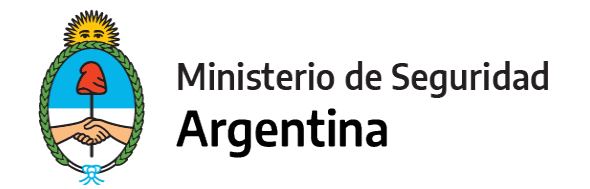

3- Seleccionamos la opción "INICIAR TRÁMITE"

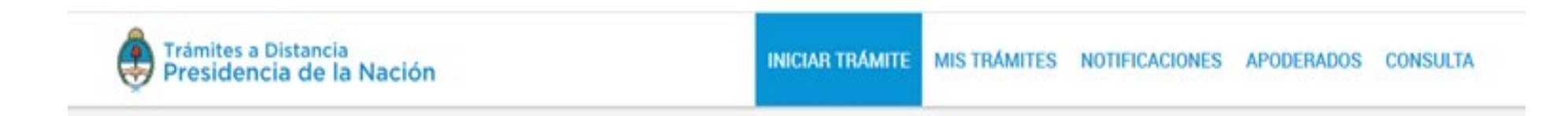

4- En "Seleccione a quién representar" deberá elegir el nombre de la firma a quién representa en caso de ser apoderado o máxima autoridad de la misma. (Ver <u>"Cómo apoderar a una persona"</u>) Para el caso de que sea unipersonal, seleccione su nombre.

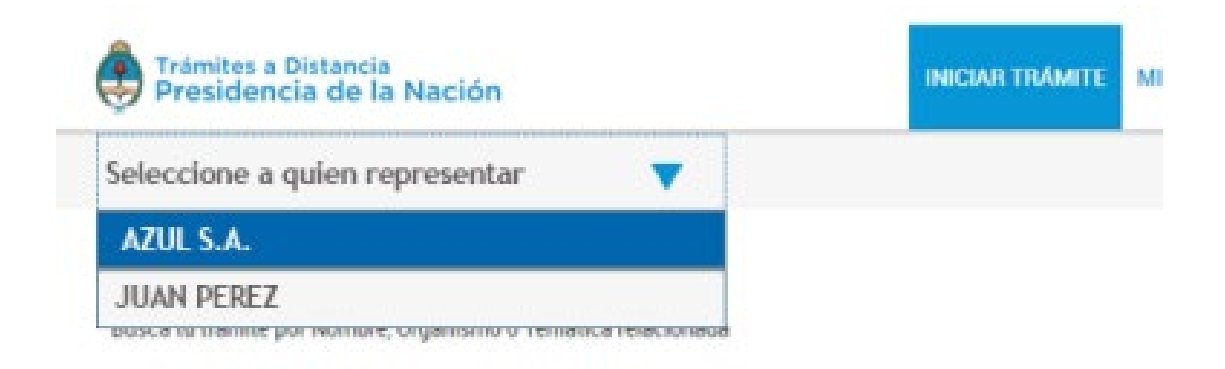

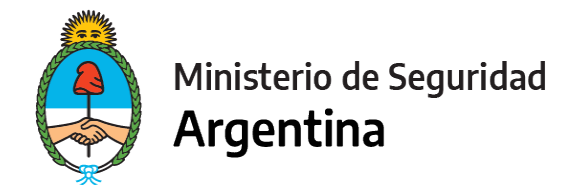

5- En la lupa escribimos la palabra "RENPRE", se desplegará una lista con los trámites disponibles. Seleccionamos, en este caso, el trámite señalado :

| usca tu trámite por Nombre, Organismo o Tem                                       | ática relacio | nada                                                                                                    |
|-----------------------------------------------------------------------------------|---------------|----------------------------------------------------------------------------------------------------|
| RENPRE                                                                            | (             | Q                                                                                                    |
|                                                                                   |               | Se encontraron 15 resultados                                                                                                    |
| Organismo                                                                         |               |                                                                                                    |
| NIC Argentina                                                                     | 0             | RENPRE- Reinscripción en el Registro Nacional de Precursores Químicos<br>#Ventanilla Única de Comercio Exterior - VUCE #Ministerio de Seguridad                                                              |
| Ministerio del Interior, Obras Públicas y Vivie                                   | mda O         | Por medio de este trámite se podrá renovar por un año el certificado de inscripción ante el Registro Nacional de<br>Precursores Químicos.                                                                    |
| Ministerio de Justicia y Derechos Humanos                                         | 0             | S DETALLES INICIAR TRÁMITE                                                                                                    |
| Instituto Nacional de Servicios Sociales para<br>Jubilados y Pensionados - INSSJP | 0             |                                                                                                    |
| Superintendencia de Servicios de Salud - SS                                       | s O           | RENPRE- Modificación en el Registro Nacional de Precursores Químicos                                                                                                    |
| Servicio Nacional de Sanidad y Calidad<br>Agroalimentaria - SENASA                | 0             | #Ventanilla Única de Comercio Exterior - VUCE #Ministerio de Seguridad   Por medio de este trámite se podrá modificar o actualizar los datos declarados ante el Registro Nacional de   Precursores Químicos. |
| Administración Nacional de la Seguridad So<br>ANSES                               | cial · O      | % DETALLES INICIAR TRÁMITE                                                                                                    |
| Ente Nacional de Comunicaciones - ENACOM                                          | 4 0           |                                                                                                    |

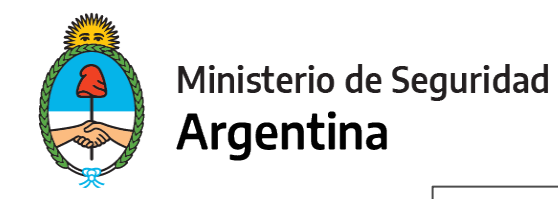

|                               |                          |                      |         | ·              |
|-------------------------------|--------------------------|----------------------|---------|----------------|
|                               |                          |                      |         |                |
| Datos del solio               | citante                  |                      |         |                |
| Nombre                        | GUTIERREZ CLAUDIO RODRIG | 0                    |         |                |
| Apellidos                     | t:                       |                      |         |                |
| CUIT/CUIL                     | :                        |                      |         |                |
| Correo electrónico d<br>aviso | e .                      |                      |         |                |
| Teléfono de contacto          | +54                      |                      |         |                |
|                               |                          |                      |         |                |
| IMP                           | ORTANTE! Aqu             | í figuran los datos  | de la   | L'EDITAR       |
| pers                          | ona que firmará e        | el trámite y el corr | ео      | ▼ VER COMPLETO |
| elect                         | rónico en el que         | recibirá las notific | aciones |                |
| refer                         | idas al expedient        | te iniciado.         |         |                |

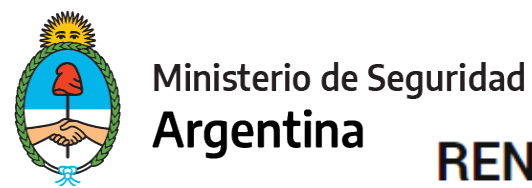

#### RENPRE- Modificación en el Registro Nacional de Precursores Químicos

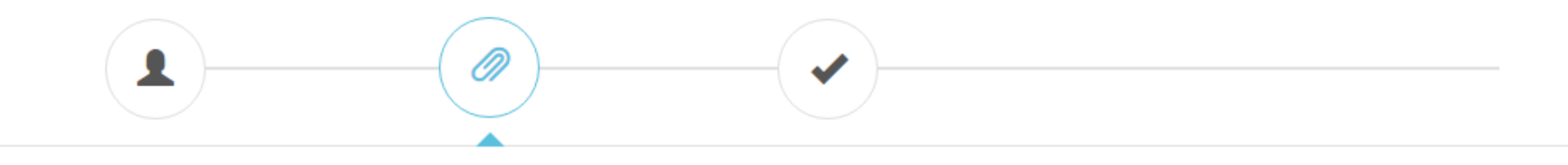

#### Adjuntá documentación:

Los documentos marcados con \* son obligatorios.

#### Antes de comenzar...

Seleccione las opciones que correspondan:

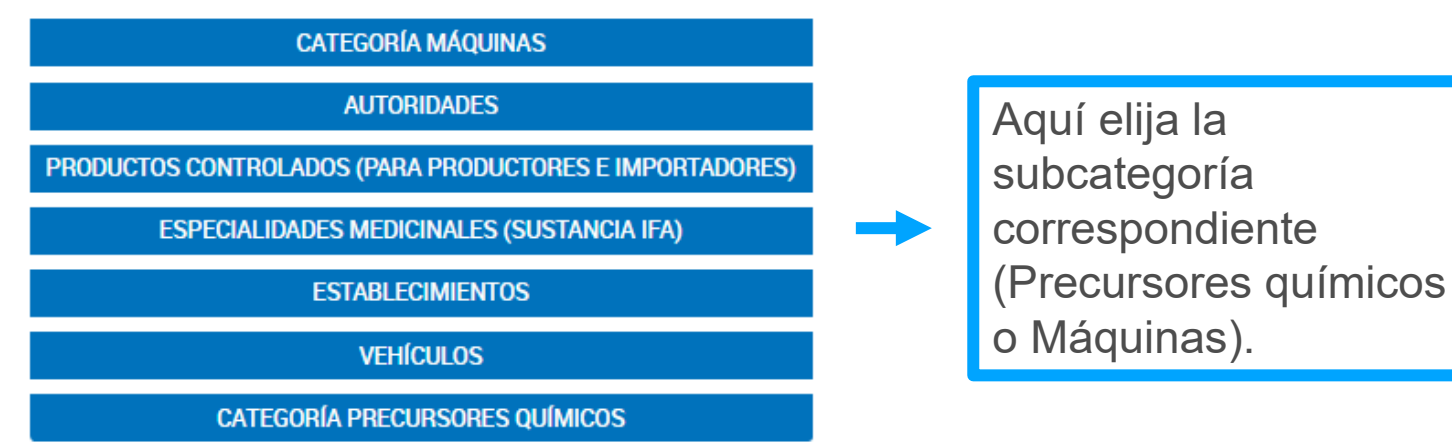

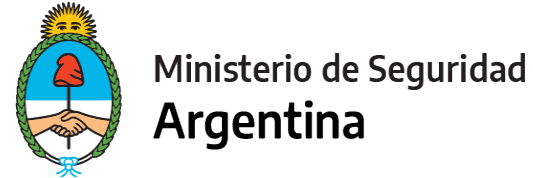

#### Los apartados a completar serán los siguientes:

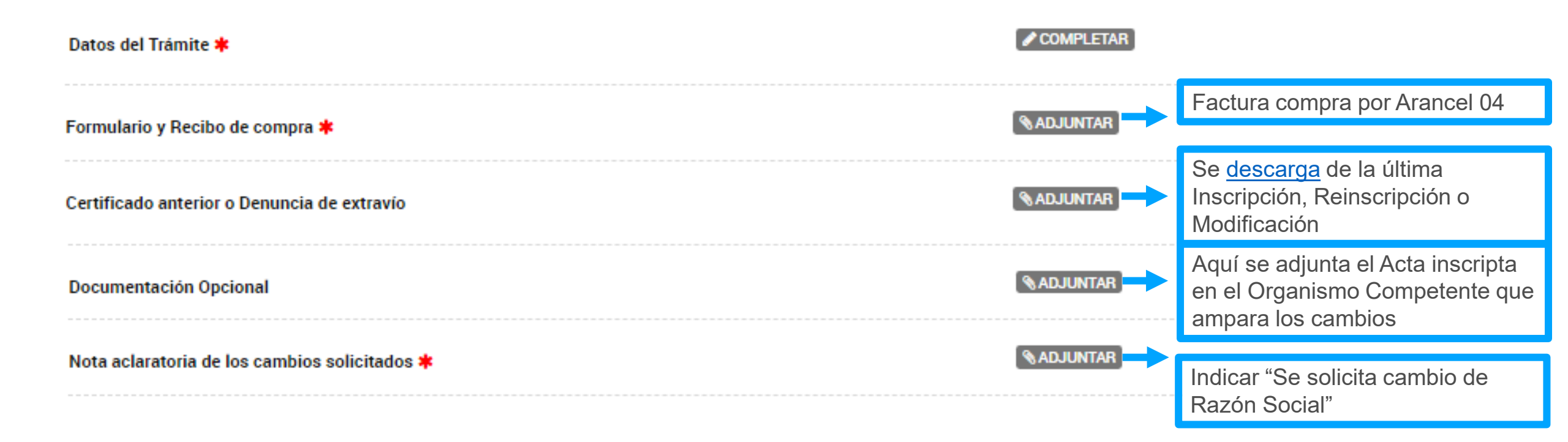

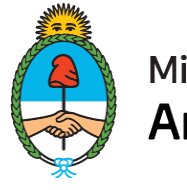

#### Ministerio de Seguridad **Argentina**

### FORMULARIO DATOS DEL TRÁMITE

| Datos del Trámite <b>*</b><br>Datos del Operador<br>Tipo de Persona<br>Actividad que desarrolla<br>¿Posee número RNPQ?                                                                                       |                                           | •<br>•                      | J<br>J<br>S<br>H                                  | Jurídica privada: SA. SRL, SCS, Cooperativas, UTE, etc<br>Jurídica púbica: Organismos públicos, Iglesias católicas<br>Sociedad de Estado<br>Humana: Unipersonal |                                                                                                    |  |  |  |
|----------------------------------------------------------------------------------------------------|-------------------------------------------|-----------------------------|---------------------------------------------------|----------------------------------------------------------------------------------------------------|----------------------------------------------------------------------------------------------------|--|--|--|
| Teléfono N°                                                                                                    |                                           |                             |                                                   |                                                                                                    |                                                                                                    |  |  |  |
| Correo electrónico                                                                                                    |                                           |                             |                                                   |                                                                                                    |                                                                                                    |  |  |  |
| Domicilio Social                                                                                                    |                                           |                             |                                                   |                                                                                                    |                                                                                                    |  |  |  |
| Calle y altura                                                                                                    |                                           |                             |                                                   |                                                                                                    |                                                                                                    |  |  |  |
| Piso                                                                                                    |                                           |                             |                                                   |                                                                                                    |                                                                                                    |  |  |  |
| Departamento                                                                                                    |                                           |                             |                                                   |                                                                                                    |                                                                                                    |  |  |  |
| Código postal                                                                                                    |                                           |                             |                                                   |                                                                                                    |                                                                                                    |  |  |  |
| Ubicación                                                                                                    | Provincia:<br>Departamento:<br>Localidad: |                             |                                                   |                                                                                                    |                                                                                                    |  |  |  |
| Observaciones<br>Me comprometo a presentar la renovación de la documentación adjuntada en el presente tra<br>vigencia expire durante el periodo de mi inscripción. A su vez declaro haber leído y aceptado l |                                           |                             | el presente tramite, c<br>ido y aceptado los téri | cuya<br>rminos                                                                                                    | En el Formulario de Datos del<br>trámite, vas a poder informar<br>cualquier observación respecto el<br>trámite que estas presentando. |  |  |  |
| y condiciones de las subcate<br>mensuales permitidas por la                                                                                                    | gonas solicitadas, no<br>as mismas        | o excediendome de las susta | ancias y cantidades                               | .a.                                                                                                    |                                                                                                    |  |  |  |

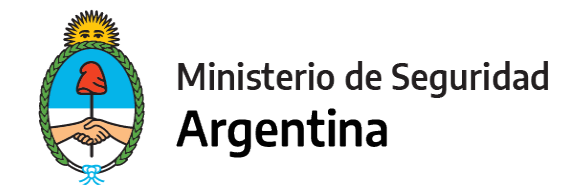

## PARA FINALIZAR

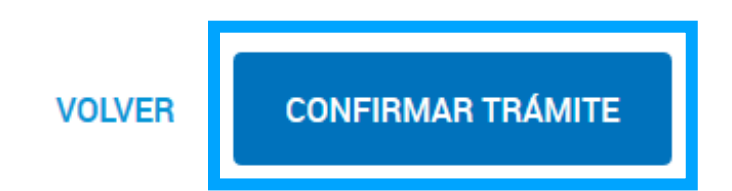

Para generar el trámite, luego de completar y guardar todos los formularios, y de adjuntar la documentación solicitada, conforme las características de cada operador, confirmar haciendo click en el botón "**CONFIRMAR TRÁMITE**". El mismo impactará en el buzón del Registro, para su posterior análisis.

# **MUCHAS GRACIAS**

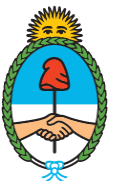

Ministerio de Seguridad **Argentina** 

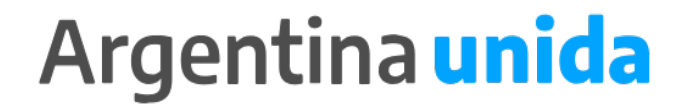